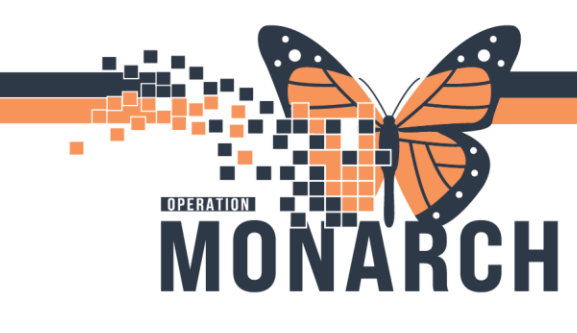

#### ALLIED HEALTH - CASE MANAGEMENT

This Tip Sheet is intended to help the end user access **Results Review** to review clinical information. A wealth of clinical information is accessible through **Results Review**, including diagnostics, microbiology, nursing flowsheets, rehab documentation, etc.

#### Accessing documentation from Results Review

In the patient's chart, navigate to **Results Review** from the blue Table of Contents.

| Menu                     | Ŧ                      |  |  |  |  |  |  |  |
|--------------------------|------------------------|--|--|--|--|--|--|--|
| Case Manager Vi          | ew                     |  |  |  |  |  |  |  |
| Allied and Menta         | I Health Summary       |  |  |  |  |  |  |  |
| MAR                      |                        |  |  |  |  |  |  |  |
| MAR Summary              |                        |  |  |  |  |  |  |  |
| Medication List          | + Add                  |  |  |  |  |  |  |  |
| Activities and Int       | erventions             |  |  |  |  |  |  |  |
| Interactive View and I&O |                        |  |  |  |  |  |  |  |
| Documentation            |                        |  |  |  |  |  |  |  |
| Orders                   | + Add                  |  |  |  |  |  |  |  |
| Notes                    | + Add                  |  |  |  |  |  |  |  |
|                          |                        |  |  |  |  |  |  |  |
| Results Review           |                        |  |  |  |  |  |  |  |
| Allergies                | + Add                  |  |  |  |  |  |  |  |
| Form Browser             |                        |  |  |  |  |  |  |  |
| Diagnoses and P          | Diagnoses and Problems |  |  |  |  |  |  |  |
| Growth Chart             |                        |  |  |  |  |  |  |  |
| Immunization Sc          | hedule                 |  |  |  |  |  |  |  |

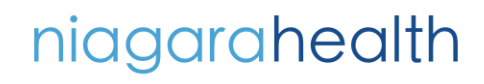

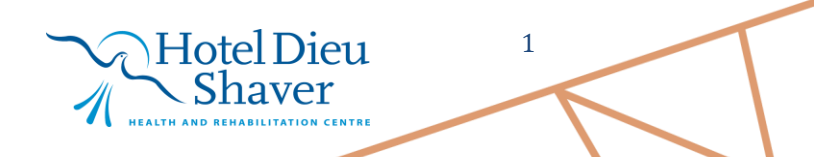

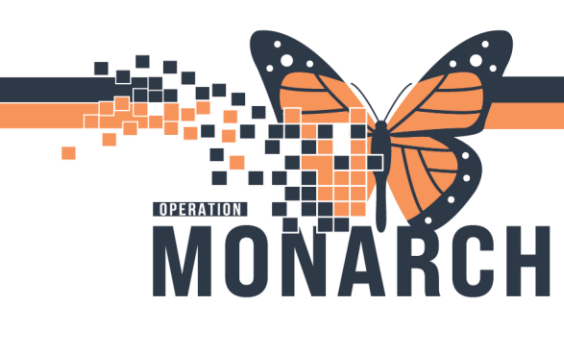

There are unique tabs listed across the top, each attached to a default *Flowsheet* view. The end user can filter within each tab, a different flowsheet to display.

| < 🔿 👻 🍙 Results Revie          | ew .                                                                                            |
|--------------------------------|-------------------------------------------------------------------------------------------------|
| ilin 🛄                         |                                                                                                 |
| Recent Results Lab - Recent La | ib - Extended Pathology Microbiology Imaging Vitals - Recent Vitals - Extended Assessments View |
| Flowsheet: Treatment Flowsheet | s  V Procedure Selection Le el: Treatment Flowsheets  V  Table O Group O List                   |
| <b>X X</b>                     | 25-Oct-2024 15:16 - 31-Dec-2024 15:16 (                                                         |
|                                |                                                                                                 |
| efault Flowsheet               | Tabs                                                                                            |

Ensure the correct date range is selected to view desired information. Right-click the date and time on the gray bar and select *Change Search Criteria*...

| 23-Dec-2024 15:18 - 31-Dec-2024 15:18 (Clinical Range) |                        |
|--------------------------------------------------------|------------------------|
| <u>t</u>                                               | Change Search Criteria |
|                                                        | Set to Today           |
|                                                        |                        |
|                                                        |                        |
|                                                        |                        |
| Right-click gray bar                                   |                        |

\*Note: Each time the end user changes the tabs or the Flowsheet options, the Clinical Range will need to be adjusted. Once the end user exits, the **Clinical Range** will revert back to default settings.

| Search Criteria | ×                                                                                                    |
|-----------------|----------------------------------------------------------------------------------------------------|
| Result Lookup   | From:     27/Sep/2024     v     2048     v     EDT       To:     30/Sep/2024     v     2048     v     EDT       Number of results:     100       Year Result Limit:     1 |
|                 | Number of Hours Previous to the Admit Date: 0<br>OK Cancel                                                                                                    |

Clinical Range Search Criteria window

• Choose the **From** and **To** for the desired clinical timeframe.

• Click **OK** when done, to display the flowsheet within the chosen clinical timeframe

2

Hotel Dieu

# niagarahealth

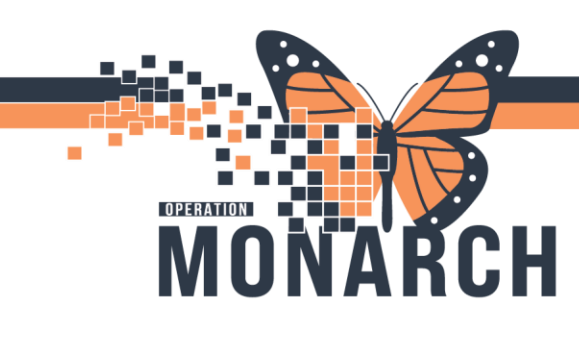

#### **Example: Rehab Treatment Flowsheets**

| <b>∢</b> →                 |                                                                                    |                      |                      | 05-Ju                | n-2024 15:4          | 7 - 08-Oct-2         | 024 15:47                   | (Clinical Ra         | nge)                 |                      |                      |
|----------------------------|------------------------------------------------------------------------------------|----------------------|----------------------|----------------------|----------------------|----------------------|-----------------------------|----------------------|----------------------|----------------------|----------------------|
| Navigator 🛛                | Showing results from (10/Jun/2024 - 03/Jul/2024)                                   | Show more result     | 5                    |                      |                      |                      |                             |                      |                      |                      |                      |
| Therapeutic Activity #1    | Treatment Flowsheets                                                               | 03/Jul/2024<br>10:58 | 18/Jun/2024<br>00:36 | 17/Jun/2024<br>17:27 | 17/Jun/2024<br>17:24 | 17/Jun/2024<br>17:11 | 17/Jun/2024<br>16:38        | 14/Jun/2024<br>00:38 | 12/Jun/2024<br>09:43 | 11/Jun/2024<br>00:26 | 10/Jun/2024<br>17:37 |
| Therapeutic Activity #2    | PT Therapeutic Care Plan                                                           |                      | 1                    |                      |                      |                      |                             |                      |                      |                      |                      |
| Therapeutic Activity #3    | PT Therapeutic Activity #1                                                         |                      | Testing for R        | Testing for R        | e Testing for Re     | Testing for Re       | Balance Exs                 | Testing for R        | e Testing for Re     | Testing for R        | Testing for Re       |
| Therapeutic Activity #4    | PT Therapeutic Activity #1 Assist Level                                            |                      |                      |                      |                      |                      | Minimal assis               |                      |                      |                      |                      |
| Therapeutic Activity #5    | PT Therapeutic Activity #1 Instructions<br>PT Therapeutic Activity #1 Equipment    |                      | Bath Board           | Bath Board           | Bath Board           | Bath Board           | Grab bars, Pa               | Bath Board           | Bath Board           | Bath Board           | Bath Board           |
| Therapeutic Activity #6    | Activity #1 RA To Complete?                                                        |                      | No                   | No                   | No                   | No                   | Yes                         | No                   | No                   | No                   | No                   |
| Therapeutic Activity #7    | PT Therapeutic Activity #1 Response<br>PT Therapeutic Activity #1 Completed        |                      | 13/Jun/2024 (        | 25/Jan/2024 (        | 25/Jan/2024 0        | 25/Jan/2024 0        | Tolerated we<br>17/Jun/2024 | l<br>1 14/Jun/2024 ( | 25/Jan/2024 0        | 25/Jan/2024          | 25/Jan/2024 0        |
| Therapeutic Activity #8    | Therapeutic Activity #2                                                            |                      |                      |                      |                      |                      |                             |                      |                      |                      |                      |
| Therapeutic Exercise #1    | PT Therapeutic Activity #2                                                         |                      | Therapy Pool         | Therapy Pool         | Therapy Pool         | Therapy Pool         | Gait training               | Therapy Pool         | Therapy Pool         | Therapy Pool         | Therapy Pool         |
| Therapeutic Exercise #2    | PT Therapeutic Activity #2 Assist Level<br>PT Therapeutic Activity #2 Instructions |                      | Setup, Visual        | Setup, Visual        | Setup, Visual        | Setup, Visual        | Mod A<br>Minimum dis        | Setup, Visual<br>t   | Setup, Visual        | Setup, Visual        | Setup, Visual        |
|                            | PT Therapeutic Activity #2 Equipment                                               |                      | Grab bars            | Grab bars            | Grab bars            | Grab bars            | Hemi walker                 | Grab bars            | Grab bars            | Grab bars            | Grab bars            |
| Therapeutic Exercise #3    | Activity #2 RA To Complete?                                                        |                      | Yes                  | Yes                  | Yes                  | Yes                  | Yes                         | Yes                  | Yes                  | Yes                  | Yes                  |
| Therapeutic Exercise #4    | PT Therapeutic Activity #2 Response                                                |                      |                      |                      | Able to carryo       | Able to carryo       | Required rest               | t                    |                      |                      |                      |
| Walking/Warm Un Everc      | PT Therapeutic Activity #2 Completed                                               |                      | 13/Jun/2024          | 117/Jun/2024         | 117/Jun/2024 1       | 1 17/Jun/2024 1      | 17/Jun/2024                 | 1 14/Jun/2024        | 112/Jun/2024         | 11/Jun/2024          | 1 10/Jun/2024 1      |
| Winking, Wann op Exerc     | PT Therapeutic Activity #2 Completed By                                            |                      |                      |                      |                      |                      |                             |                      |                      | NHS Test01, 1        |                      |
| Lower Extremity Exercise   | Therapeutic Activity #3                                                            |                      |                      |                      |                      |                      |                             |                      |                      |                      |                      |
| Core Stabilization Exercis | PT Therapeutic Activity #3                                                         |                      | Therapy Pool         | Therapy Pool         | Therapy Pool         | Therapy Pool         | Bridging exs                | Therapy Pool         | Therapy Pool         | Therapy Pool         | Therapy Pool         |
| Church Francisc #1         | PT Therapeutic Activity #3 Assist Level                                            |                      | Setup                | Setup                | Setup                | Setup                | Distant S                   | Setup                | Setup                | Setup                | Setup                |
| Stretch Exercise #1        | PT Therapeutic Activity #3 Instructions                                            |                      | Crob barr            | Crob barr            | Crab barr            | Crab barr            | Activity as tor             | Crab barr            | Crab barr            | Crab barr            | Crab barr            |
| Upper Extremity Exercise   | Activity #3 BA To Complete?                                                        |                      | Yes                  | Yes                  | Yes                  | Yes                  | Yes                         | Yes                  | Yes                  | Yes                  | Yes                  |
| Balance Exercise #1        | PT Therapeutic Activity #3 Response                                                |                      |                      |                      | Tolerated we         | Tolerated we         | Able to carry               |                      |                      |                      |                      |
|                            | PT Therapeutic Activity #3 Completed                                               |                      | 13/Jun/2024          | 17/Jun/2024          | 117/Jun/2024         | 117/Jun/2024         | 17/Jun/2024                 | 1 14/Jun/2024        | 112/Jun/2024         | 11/Jun/2024          | 1 10/Jun/2024 1      |
| Swimming Exercise #1       | PT Therapeutic Activity #3 Completed By                                            |                      |                      |                      |                      |                      |                             |                      |                      | NHS Test01, 1        |                      |

\*Note: The most recent information is displayed on the far left, continuing to the right with date and time stamps indicating when data was entered and signed by an end user. Types of documentation included in the Results Review section of the patient's chart encompass PowerForms, iView, and other documentation.

End users can deselect items under the Navigator column to filter out unnecessary information.

| N | vigator                      | × | Showing coults from (10/lun (2024 02/lul (2024)  | Char |
|---|------------------------------|---|--------------------------------------------------|------|
|   | PT Therapeutic Care Pla      | ^ | Showing results from (10/Jun/2024 - 05/Jul/2024) | 300  |
|   | Therapeutic Activity #1      |   | Treatment Flowsheets                             |      |
|   | Therapeutic Activity #2      |   | Therapeutic Activity #1                          |      |
|   | Therapeutic Activity #3      |   | PT Therapeutic Activity #1                       |      |
|   |                              |   | PT Therapeutic Activity #1 Assist Level          |      |
|   | Therapeutic Activity #4      |   | PT Therapeutic Activity #1 Instructions          |      |
|   | Therapeutic Activity #5      |   | PI Inerapeutic Activity #1 Equipment             |      |
|   | Theorem and a Alashida of #6 |   | Activity #1 RA To Complete:                      |      |
|   | Therapeutic Activity #0      |   | DT Therapeutic Activity #1 Completed             |      |
|   | Therapeutic Activity #7      |   | Therapeutic Activity #2                          |      |
|   | Therapeutic Activity #8      |   | PT Therapeutic Activity #2                       |      |
|   | Theraneutic Evercise #1      |   | PT Therapeutic Activity #2 Assist Level          |      |
|   | inclupedue excretse « r      |   | PT Therapeutic Activity #2 Instructions          |      |
|   | Therapeutic Exercise #2      |   | PT Therapeutic Activity #2 Equipment             |      |
|   | Therapeutic Exercise #3      |   | Activity #2 RA To Complete?                      |      |
|   |                              |   | PT Therapeutic Activity #2 Response              |      |
|   | I herapeutic Exercise #4     |   | PT Therapeutic Activity #2 Completed             |      |
|   | Walking/Warm Up Exerc        |   | PI Inerapeutic Activity #2 Completed By          |      |
|   | Lower Extremity Eversion     |   | PT Therapeutic Activity #5                       |      |
|   | Lower Extremity Exercise     |   | PT Therapeutic Activity #5 Assist Level          |      |
|   | Core Stabilization Exercis   |   | PT Therapeutic Activity #5 Equipment             |      |
|   | Stretch Exercise #1          |   | Activity #5 RA To Complete?                      |      |
|   | Unner Extremity Evention     |   | PT Therapeutic Activity #5 Response              |      |
|   | opper extremity exercise     |   | PT Therapeutic Activity #5 Completed             |      |
|   | Balance Exercise #1          |   | PT Therapeutic Activity #5 Completed By          |      |
|   | C                            |   | Therapeutic Activity #6                          |      |

Hotel Dieu

3

## niagarahealth

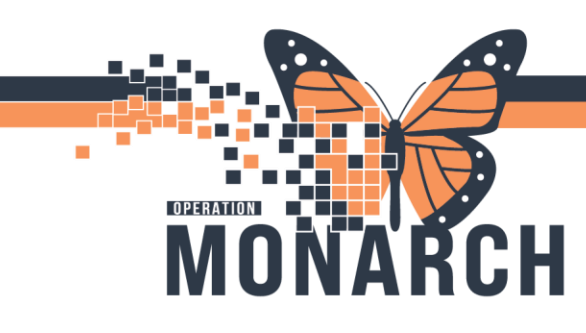

End users may right-click any cell and choose **View Details** to review further information.

| Navigator                | Showing results from (10/Jun/2024 - 03/Jul/2024) SI                   | now more result:     | 2                    |                      |               |
|--------------------------|-----------------------------------------------------------------------|----------------------|----------------------|----------------------|---------------|
| Therapeutic Activity #1  | Treatment Flowsheets                                                  | 18/Jun/2024<br>00:36 | 17/Jun/2024<br>17:27 | 17/Jun/2024<br>17:24 | 17/.          |
| Therapeutic Activity #2  | Therapeutic Activity #1                                               | _                    |                      | _                    |               |
| Therapeutic Activity #3  | PT Therapeutic Activity #1<br>PT Therapeutic Activity #1 Assist Level | Testing f            | View Details         |                      | st            |
| Therapeutic Activity #4  | PT Therapeutic Activity #1 Instructions                               |                      | View Comm            | ients                |               |
| Therapeutic Activity #5  | PT Therapeutic Activity #1 Equipment                                  | Bath Boa             | Forward/Re           | fuse                 | tł            |
| Minerapeutic Activity #5 | Activity #1 RA To Complete?                                           | No                   |                      | 1                    | $\rightarrow$ |
| Therapeutic Activity #6  | PT Therapeutic Activity #1 Response                                   |                      |                      |                      |               |

Once in the Result Details window, end users can review the **Action List** to see which end user entered the data.

| P Result D  | etails - ZZREHA | B, CURTIS         |                   |        | ×     |
|-------------|-----------------|-------------------|-------------------|--------|-------|
| Result Hist | ory             |                   |                   |        |       |
| Value       |                 | Valid From        | Valid Until       |        |       |
| Testing for | Rehab Home      | 18/Jun/2024 00:36 | Current           |        |       |
|             |                 |                   |                   |        |       |
|             |                 |                   |                   |        |       |
|             |                 |                   |                   |        |       |
|             |                 |                   |                   |        |       |
| Result /    | Action List     |                   |                   |        |       |
| Action      | Performed By    | /                 | Performed Date    | Action | Sta   |
| Perform     | NHS Test01, 1   | Therapy Assistant | 18/Jun/2024 00:36 | Comp   | leted |
| VERIFY      | NHS Test01, 1   | Therapy Assistant | 18/Jun/2024 00:36 | Comp   | lete  |
|             |                 |                   |                   |        |       |
|             |                 |                   |                   |        |       |
|             |                 |                   |                   |        |       |
|             |                 |                   |                   |        |       |
|             |                 |                   |                   |        |       |
|             |                 |                   |                   |        |       |
|             |                 |                   |                   |        |       |
|             |                 |                   |                   |        |       |
| <           |                 |                   |                   |        | >     |
| 15592404    |                 |                   | Forward           | Close  |       |
| 10002404    |                 |                   | rowardin          | ciuse  | •     |

Hotel Dieu

aver

4

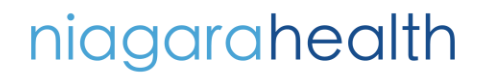

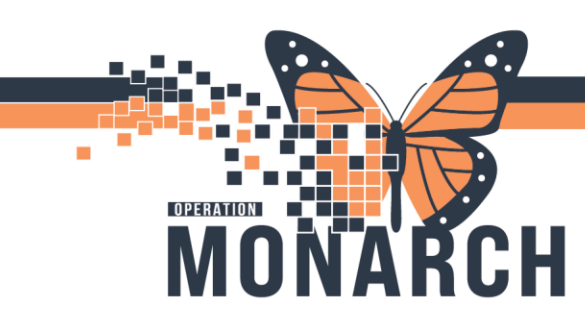

5

#### Additional Information

Under Results Review, information is set in three formats:

- Table (default)
- o Group
- o List

| < > - 🏫 Results Review                                                                                     |             |                |            |                 |                   |             |              |                |             |            |  |
|----------------------------------------------------------------------------------------------------|-------------|----------------|------------|-----------------|-------------------|-------------|--------------|----------------|-------------|------------|--|
|                                                                                                    |             |                |            |                 |                   |             |              |                |             |            |  |
| Recent Results                                                                                             | Assessments | Allied Results | Ambulatory | Vitals - Recent | Vitals - Extended | Diagnostics | Lab - Recent | Lab - Extended | CCRS Review | NRS Review |  |
| Flowsheet: Treatment Flowsheets V Procedure Selection Level: Treatment Flowsheets V O Table O Group O List |             |                |            |                 |                   |             |              |                |             |            |  |

\*Note: There are unique tabs titled *NRS Review* and *CCRS Review* which are custom Flowsheets that pull in information filled in from their respective PowerForms.

\*\*Custom Results Review Flowsheet views were created by the Rehab Therapies Solution, titled:

- Treatment Flowsheets
  - This condenses all therapy roles Flowsheets in one location.
- o Rehab Goals
  - This condenses all Long Term, Short Term and SMART Goals from the different Rehab disciplines into one location.
- o Rehab Assessments
  - This condenses all the special tests, data elements, outcome measures, etc. from each of the Rehab disciplines into one location.
- **o** Discharge Plan and Education
  - This condenses numerous Discreet Task Assays (DTAs) from the Discharge Plan and Education Sessions from the different Rehab disciplines into one location.

Hotel Dieu

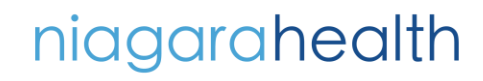

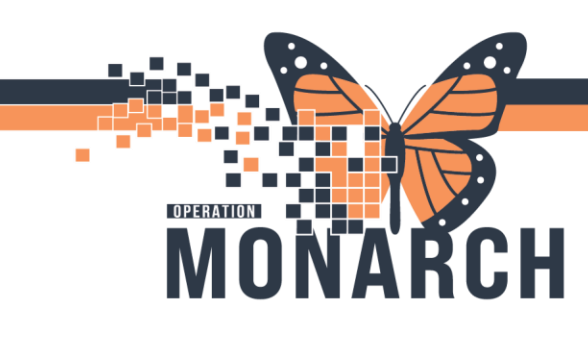

#### \*\*Microbiology and Imaging Results can be printed by clicking on the test result to

|                                                                                                    | xpand It.                                                              |                                       |                  |           |                       |
|----------------------------------------------------------------------------------------------------|------------------------------------------------------------------------|---------------------------------------|------------------|-----------|-----------------------|
| Accent Result Lab - Extended Pathology Microbiology Imaging Vitals - Extended Assessments View                                                                                                    | * A Results Review                                                     |                                       |                  |           |                       |
|                                                                                                    | ecent Results Lab - Recent Lab - Extended Pathology Microbiology Imagi | ing Vitals - Recent Vitals - Extended | Assessments View |           |                       |
| Orders Display Order Start Date Between Ht Orders  Softwars  Softwars Softwars Soft   |                                                                        |                                       |                  |           |                       |
| Dapley Order Start Date Between<br>All Orders  V Stor Sep / 2024  V Stor Sep / 2024  V Sto |                                                                        |                                       |                  |           |                       |
| Daplay Order Start Date Between          All Orders       90/Sep. 2024       Image: Control of the Start Date Detween                                                                                                    | Urders                                                                 |                                       |                  |           |                       |
| Existing Order       Existing Orders         Collect Date/Time:       Y         Order       Growth Ind:         Result Status       Organism         Status       Last Update Date/Time         2024-Oct-02 143200       MRSA-VRE (MRO)         See Result       Auth (Verified)         Correct Antibiotics       In-patient Antibiotics         No Antibiotics       In-patient Antibiotics         In-patient Antibiotics       In-patient Antibiotics                                                                                                    | Display Order Start Date Between                                       |                                       |                  |           |                       |
| Collect Date/Time: V Order Growth Ind: Result Status Organism S Status Last Update Date/Time 2024-Oct-02 143200 MRSA-VRE (MRO) See Result Auth (Verified) Completed 2024-Oct-02 143307 Current Antibiotics In-patient Antibiotics No Antibiotics Inactive Antibiotics within Last 72 Hours In-patient Antibiotics                                                                                                    | All Orders V 30/360/2024 V 31/360/2023 V                               |                                       |                  |           |                       |
| Collect Date/Time        Collect Date/Time             Collect Date/Time             2024-Oct-02 143200           MRSA-VRE (MRO)           See Result           Auth (Verified)           Corrent Antibiotics           In-patient Antibiotics           No Antibiotics           Inactive Antibiotics within Last 72 Hours           In-patient Antibiotics                                                                                                    |                                                                        |                                       | Existing Orders  |           |                       |
| 2024-Oct-02 1432:00 MRSA-VRE (MRO) See Result Auth (Verified) Completed 2024-Oct-02 1433:07  Current Antibiotics In-patient Antibiotics No Antibiotics Inactive Antibiotics In-patient Antibiotics In-patient Antibiotics In-patient Antibiotics In-patient Antibiotics In-patient Antibiotics In-patient Antibiotics In-patient Antibiotics In-patient Antibiotics In-patient Antibiotics In-patient Intervention In-patient Intervention Intervention Interventi Intervention Intervention Intervention Intervent  | Collect Date/Time: V Order                                             | Growth Ind: Result Status             | Organism 💪       | Status    | Last Update Date/Time |
| Current Antibiotics In-patient Antibiotics No Antibiotics No Antibiotics Inactive Antibiotics In-patient Antibiotics                                                                                                    | 2024-Oct-02 14:32:00 MRSA-VRE (MRO)                                    | See Result Auth (Verified)            | 4                | Completed | 2024-Oct-02 14:33:07  |
| Current Antibiotics In-patient Antibiotics No Antibiotics No Antibiotics No Antibiotics Inactive Antibiotics within Last 72 Hours In-patient Antibiotics                                                                                                    | č                                                                      |                                       |                  |           |                       |
| In-patient Antibiotics No Antibiotics Home Medications No Antibiotics Inactive Antibiotics within Last 72 Hours In-patient Antibiotics                                                                                                    | Current Antibiotics                                                    |                                       |                  |           |                       |
| No Antibiotics Home Medications No Antibiotics Inactive Antibiotics In-patient Antibiotics                                                                                                    | In-patient Antibiotics                                                 |                                       |                  |           |                       |
| Home Medications<br>No Antibiotics<br>Inactive Antibiotics within Last 72 Hours<br>In-patient Antibiotics                                                                                                    | No Antibiotics                                                         |                                       |                  |           |                       |
| No Antibiotics Inactive Antibiotics within Last 72 Hours In-patient Antibiotics                                                                                                    | Home Medications                                                       |                                       |                  |           |                       |
| Inactive Antibiotics within Last 72 Hours In-patient Antibiotics                                                                                                    | No Antibiotics                                                         |                                       |                  |           |                       |
| In-patient Antibiotics                                                                                                    | Inactive Antibiotics within Last 72 Hours                              |                                       |                  |           |                       |
|                                                                                                    | In-patient Antibiotics                                                 |                                       |                  |           |                       |
|                                                                                                    |                                                                        |                                       |                  |           |                       |
|                                                                                                    |                                                                        |                                       |                  |           |                       |
|                                                                                                    | [                                                                      |                                       |                  |           |                       |
| Double-click                                                                                                    | Doub                                                                   | le-click                              |                  |           |                       |

#### Expanded view:

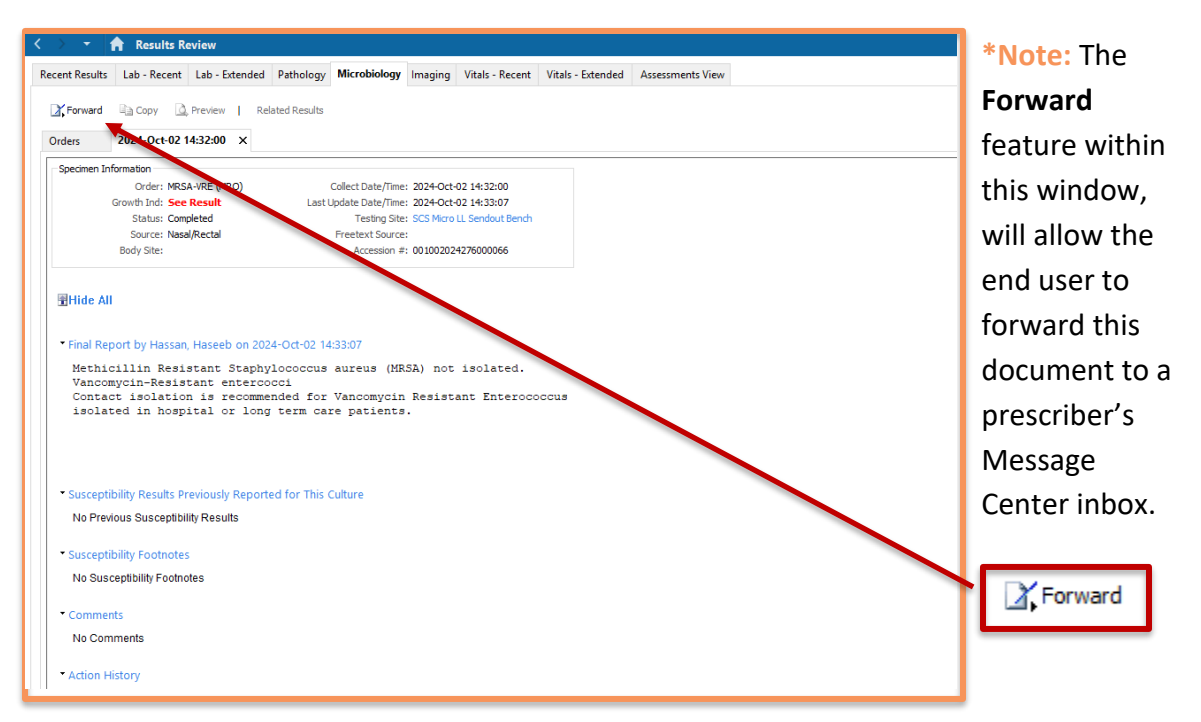

Hotel Dieu

Shaver

6

## niagarahealth